## Procédure de connexion au Wi-Fi Eduroam (Androïd)

Sélectionner le réseau eduroam dans vos paramètres Wi-Fi.

Saisissez les paramètres suivants :

- Méthode EAP : TTLS
- (si demandé) Authentification étape 2 : MSCHAPV2
- Identité : votre mail CS (prenom.nom@centralesupelec.fr, @student-cs.fr, etc.)
- Mot de passe : votre mot de passe CS
- Certificat CA : Ne pas valider

Puis cliquer sur Connexion.

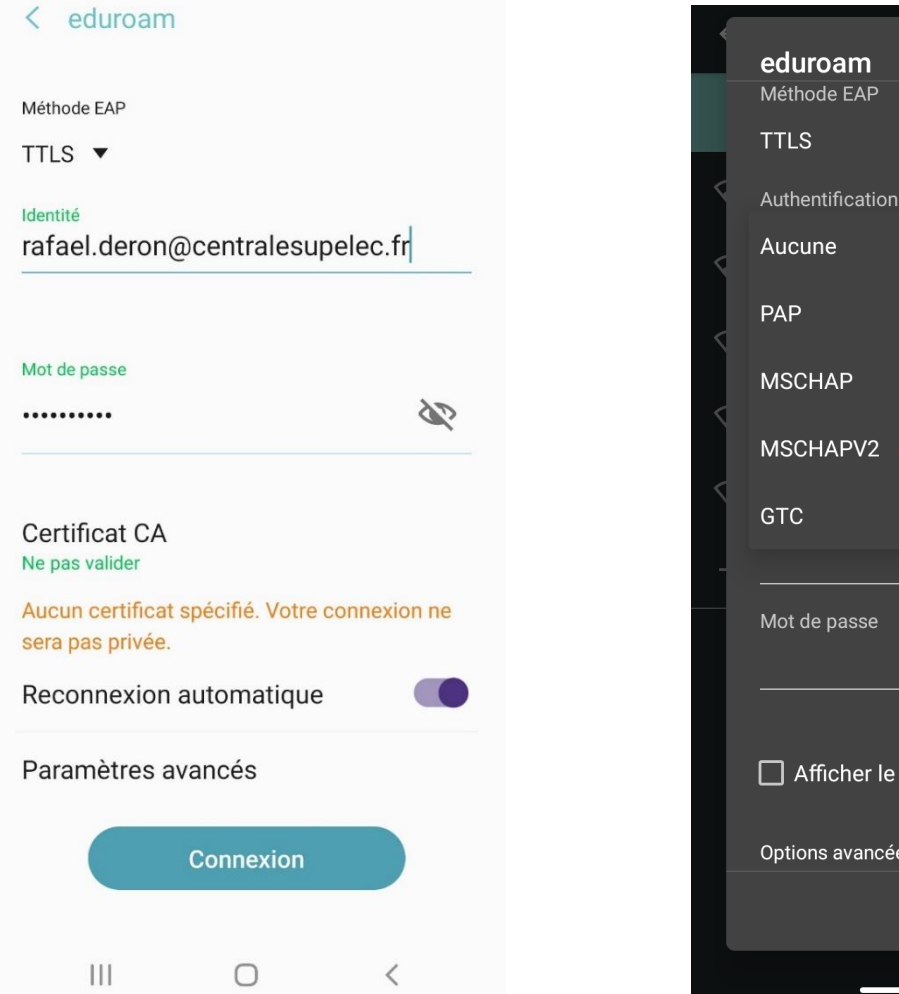

| eduroam                  |   | 2        |
|--------------------------|---|----------|
| Méthode EAP              |   | •        |
| TTLS                     | - | <u> </u> |
| Authentification étape 2 |   |          |
| Aucune                   | • |          |
| PAP                      |   |          |
| MSCHAP                   | • |          |
| MSCHAPV2                 |   |          |
| GTC                      |   |          |
|                          |   |          |
| Mot de passe             |   |          |
|                          |   |          |
|                          |   |          |
| Afficher le mot de passe |   |          |
|                          |   |          |
| Options avancées         | ~ |          |
| Annuler Se con           |   |          |
|                          |   |          |

Si vous vous êtes précédemment connecté au réseau Wi-Fi Eduroam et rencontrez des problèmes :

Rendez-vous dans vos paramètres Wi-Fi et cliquez sur la roue crantée à côté d'eduroam.

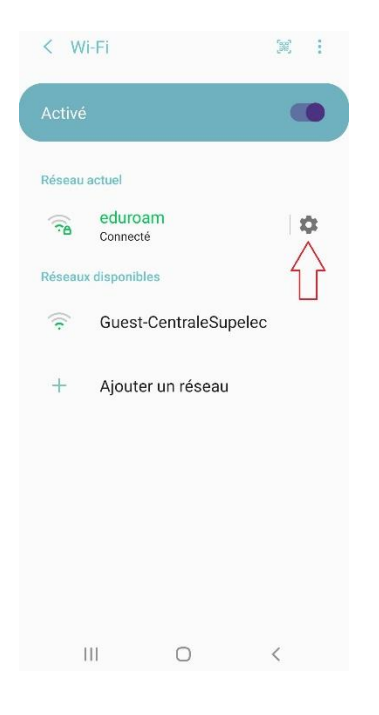

Cliquez sur Oublier en bas de la page.

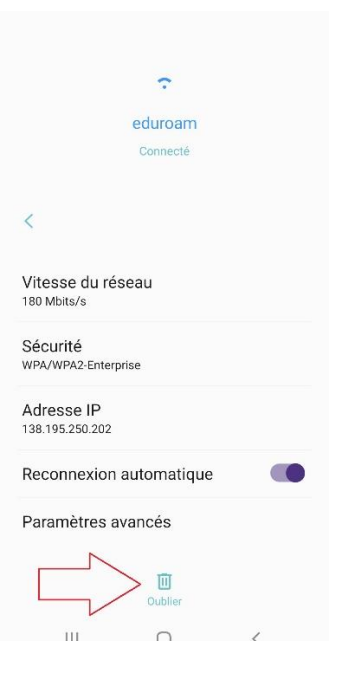

**Reprenez la procédure** depuis le début afin de pouvoir vous reconnecter à Eduroam.